## TUTORIAL PENDAFTARAN IKAN SECARA ONLINE

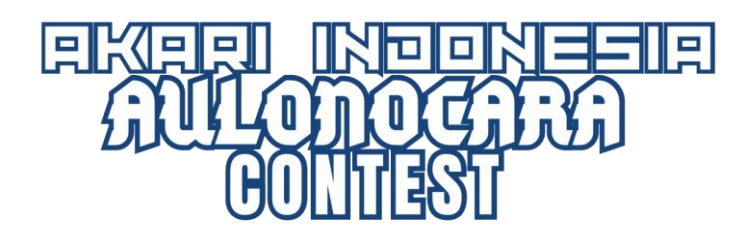

- 1. Gunakan Browser (Chrome, Firefox, Edge atau Safari) versi terbaru untuk kelancaran menjalankan programnya.
- 2. Ketik alamat website <a href="https://www.nusatic.id/cichlid24/">nusatic.id/cichlid24/</a>

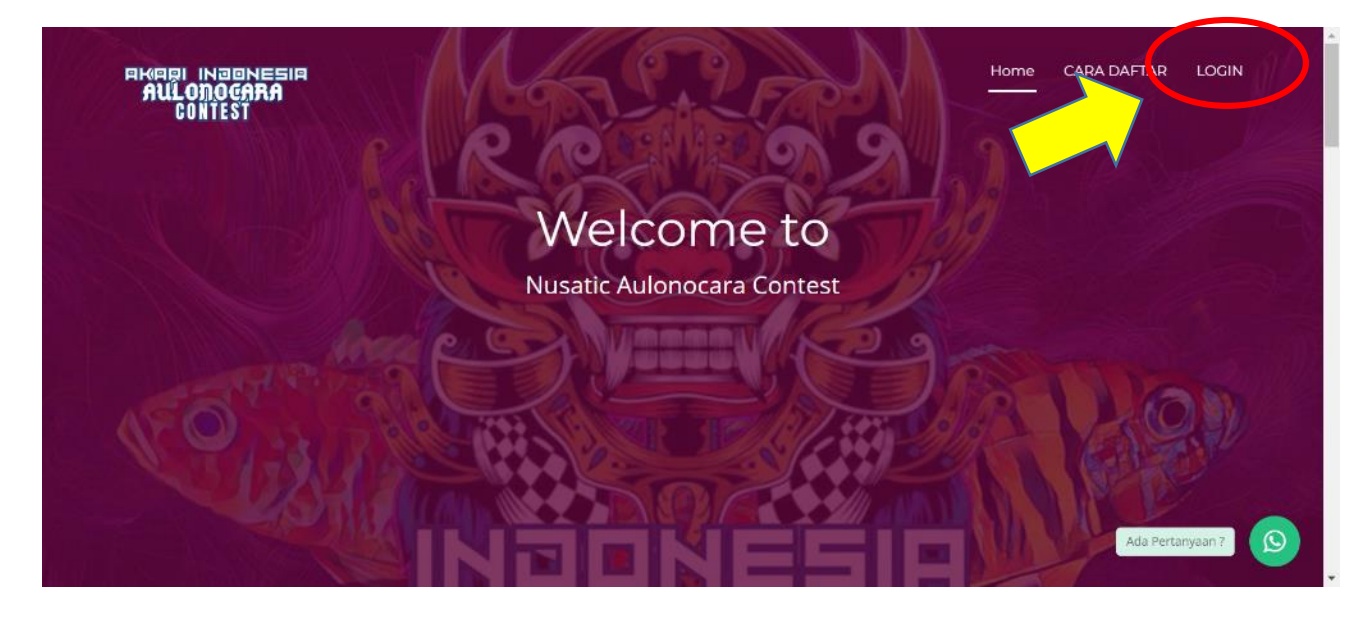

3. Pilih LOGIN dan masukkan user dan password jika anda sdh pernah mendaftar di web ini, jika belum silahkan pilih Registrasi Disini dan isikan semua data seperti yang diminta. Jika anda mengalami kesulitan masuk ke halaman Login silahkan CLEAR cache dan cookies di browser anda.

| Isikan Nama                   | Registrasi                           |                 |
|-------------------------------|--------------------------------------|-----------------|
| Lengkap Anda                  | Masukkan nama anda Masukkan username | Isikan Username |
| lsikan No HP                  | Masukkan no.hp                       |                 |
| Tuliskan Alamat<br>Lengkap    | Masukkan alamat                      | Tuliskan Email  |
| Masukkan<br>Password          | Masukkan password .                  | Ketik Ulang     |
| Centang "Saya<br>bukan robot" | I'm not a robot                      | Password        |
|                               | Daftar                               |                 |
|                               | Sudah Pernah Register? Login Di Sini |                 |

4. Jika sudah lengkap Klik Daftar, Jika data yang anda masukkan benar, akan masuk pada halaman Login.

| Login                                       |  |
|---------------------------------------------|--|
|                                             |  |
| Masukkari username .                        |  |
| Masukkan pasaward .                         |  |
| I'm not a robot                             |  |
| Login                                       |  |
| Belum Pernah Registrasi? Registrasi Di Sini |  |
|                                             |  |

- 5. Masukkan Username dan Password Anda
- 6. Jika Benar anda akan diarahkan ke Halaman Pendaftaran dan Untuk memulai pendaftaran Klik

🛨 Tambah Pendaftaran

| NAC-24                                                                                                    | E                                    | Halo olidagus (Tri Pujayanto) [ PESERTA ] 🚽 |
|----------------------------------------------------------------------------------------------------|--------------------------------------|---------------------------------------------|
| <ul> <li>olidagus - Tri Pujayant</li> <li>online</li> <li>MAIN NAVIGATION</li> <li>DASHBOARD</li> <li>PENDAFTARAN</li> <li>PEMENANG</li> <li>GANTI PASSWORD</li> <li>LOCOLIT</li> </ul> | Pendaftar.n Pendaftaran Peserta      | Search:                                     |
|                                                                                                    | Copyrigt 2024 . All rights reserved. | Nusatic 2024                                |

7. Nomor Urut Daftar akan otomatis terisi, silahkan masukkan secara lengkap data Tim anda lalu klik Simpan

| NAC-24                   | ≡                                     | Halo olidagus (Tri Pujayanto) <b>[ PESE</b> |
|--------------------------|---------------------------------------|---------------------------------------------|
| olidagus - Tri Pujayanto | Pendaftaran Tambah Pendaftaran        |                                             |
| MAIN NAVIGATION          | Kembali                               |                                             |
| 🔹 DASHBOARD              | Tambah Pendaftaran                    |                                             |
| 🕼 PENDAFTARAN            |                                       |                                             |
| PEMENANG                 | Nama Peserta<br>Masukkan nama Peserta |                                             |
| GANTI PASSWORD           | Alamat                                |                                             |
| r Logout                 | Masukkan alamat Peserta               |                                             |
|                          | Kota                                  |                                             |
|                          | Masukkan nama kota peserta            |                                             |
|                          | НР                                    |                                             |
|                          | Masukkan nomor hp                     |                                             |
|                          | Simpan                                |                                             |
|                          |                                       |                                             |
|                          | Copyrigt 2024 . All rights reserved.  | Nusat                                       |

8. Untuk menambah Ikan Klik

🕈 Tambah Ikan

9. Jika ingin merubah Nama Peserta, Kota dan Telepon klik

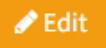

10. Atau Jika anda akan menghapusnya klik

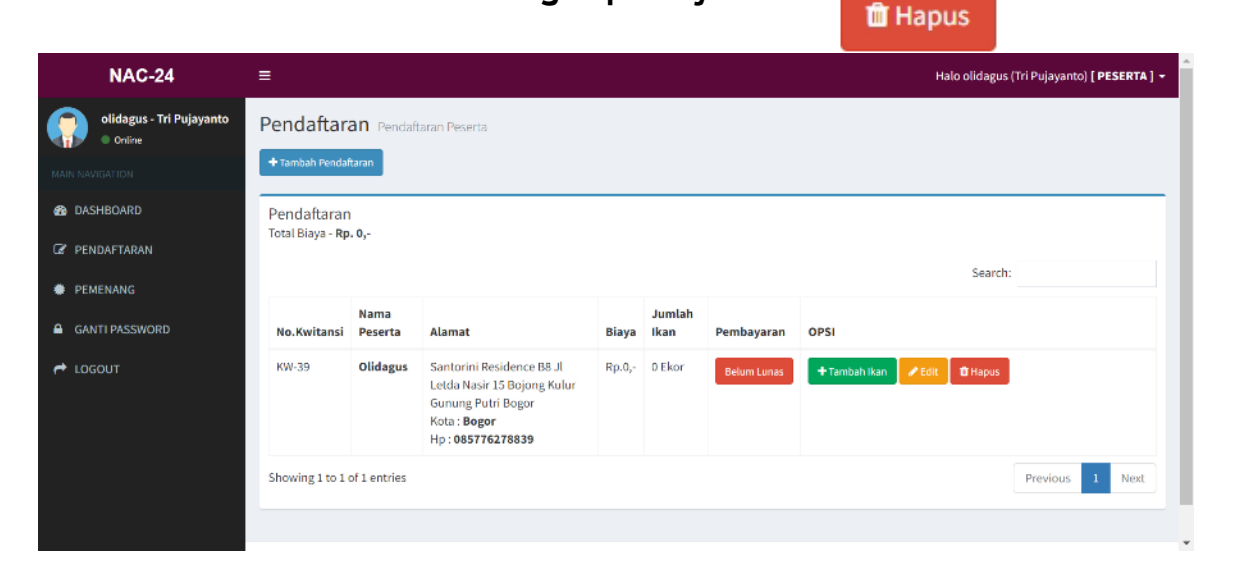

11. Masukkan Data Pemilik, Detail Ikan, Upload Foto, kemudian

Simpan

Mungkin agak lama prosesnya tergantung besarnya File dan koneksi internet anda. Maksimal besar file adalah 5 MB

| NAC-24                          | =                                                                           | Halo olidagus (Tri Pujayanto) <b>[ PESERTA ] ᠇</b> |
|---------------------------------|-----------------------------------------------------------------------------|----------------------------------------------------|
| olidagus - Tri Pujayanto Online | Ikan Tambah Ikan                                                            |                                                    |
| MAIN NAVIGATION                 | Kentuan                                                                     |                                                    |
| 🙆 DASHBOARD                     | Foto                                                                        | Detail Ikan                                        |
| 🕼 PENDAFTARAN                   |                                                                             |                                                    |
| PEMENANG                        |                                                                             | Kelas                                              |
| GANTI PASSWORD                  |                                                                             | - Mun Kelas -                                      |
| r Logout                        |                                                                             | Masukkan Nama Jenis Ikan                           |
|                                 |                                                                             | Ukuran Ikan (cm)                                   |
|                                 | Choose File No file chosen<br>File type : JPG, JPEG, PNG, Maximum size 5 MB | Masukkan ukuran ikan                               |
|                                 |                                                                             |                                                    |
|                                 | Simpan                                                                      |                                                    |

12. Jika berhasil anda akan masuk ke Halaman Detail Ikan yang anda akan daftarkan, Jika akan menambah Ikan lagi Klik

|                          |                                                                                                    |          |           |                                 |                      | er anversene       |
|--------------------------|----------------------------------------------------------------------------------------------------|----------|-----------|---------------------------------|----------------------|--------------------|
| NAC-24                   | =                                                                                                    |          |           | Halo                            | olidagus (Tri Pujaya | nto) [ PESERTA ] 🚽 |
| olidagus - Tri Pujayanto | Pendaftaran Detail Pendaftaran                                                                                                    |          |           |                                 |                      |                    |
| MAIN NAVICATION          | JIKA AKAN MENAMBAH IKAN, KLIK TOMBOL "TAMBAH IKAN", JIKA DATA PEMILIK DAN IKAN YANG DIMASUKAN SUDAH BENAR, SILAHKAN KLIK TOMBOL "DAFTARKAN &<br>KUNCI" DAN SEGERA MELAKUKAN PEMBAYARAN.<br>WARNING : APABILA SUDAH TERKUNCI ANDA TIDAK AKAN BISA MERUBAH DATA / MENGHAPUS IKAN. |          |           |                                 |                      |                    |
| 🕼 PENDAFTARAN            |                                                                                                    |          |           |                                 |                      |                    |
| PEMENANG                 |                                                                                                    |          |           |                                 |                      |                    |
| GANTI PASSWORD           | Detail Pendaftaran                                                                                                    | List Ika | n         |                                 |                      |                    |
| A LOGOUT                 | No.Kwitansi : KW-39                                                                                                    | NO       | FOTO      | IKAN                            | BIAYA                | OPSI               |
|                          | Nama : Olidagus<br>Peserta                                                                                                    | 71       | -Allinger | Wild Strain / Natural<br>aurora | Rp.125.000,-         | 2                  |
|                          | HP : 085776278839                                                                                                    |          |           | 12 cm                           |                      |                    |
|                          | Kota : Bogor                                                                                                    |          |           |                                 |                      |                    |
|                          | Biaya : Rp.125.000,-                                                                                                    |          |           |                                 |                      |                    |
|                          | Jumlah Ikan : 1 Ekor                                                                                                    |          |           |                                 |                      |                    |
|                          | Pembayaran : Belum Lunas                                                                                                    |          |           |                                 |                      |                    |
|                          | Status : <mark>Belum Terdaftar</mark><br>Pendaftaran                                                                                                    |          |           |                                 |                      |                    |
|                          |                                                                                                    |          |           |                                 |                      |                    |
|                          | Copyrigt 2024 . All rights reserved.                                                                                                    |          |           |                                 |                      | Nusatic 2024       |

13. Anda masih bisa edit dengan klik 📝 atau hapus Data Ikan 🚽

dengan selama anda belum menekan tombol ADaftarkan & Kunci Jika anda sudah yakin dengan data anda, silahkan Klik tombol tersebut. Ikan anda sudah terdaftar dan tidak bisa dilakukan edit lagi.

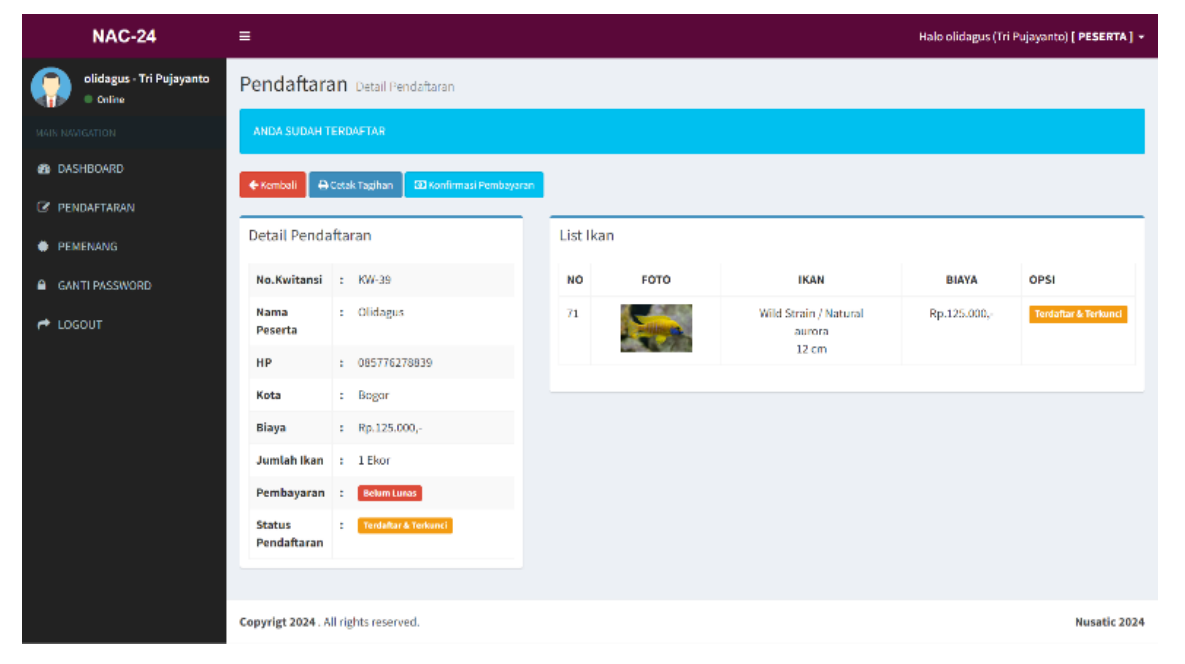

14. Menu Cetak Tagihan akan muncul jika anda sudah mengunci Pendaftaran Anda, kemudian bisa mencetak Tagihan anda dengan

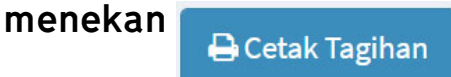

- 15. Langkah selanjutnya silahkan Transfer Biaya Pendaftaran anda, atau bayar langsung di Sekretariat Lomba.
- 16. Kemudian lakukan Konfirmasi Pembayaran dengan Klik

💷 Konfirmasi Pembayaran

Dan isikan Data yang diminta dan unggah bukti transfernya.

17. Pendaftaran anda sudah selesai dan hubungi Panitia di Sekretariat Lomba.